## ISTRUZIONI PER LA COMPILAZIONE DEL DGUE ELETTRONICO

- 1. Salvare il file denominato "espd-request.xml" pubblicato alla pagina <u>http://www.arlef.it/it/bandi-gare-avvisi/2018</u>
- 2. Collegarsi al sito della Commissione Europea Servizio compilazione e riutilizzo del DGUE al seguente link <u>https://ec.europa.eu/tools/espd/filter?lang=it</u>
- 3. Nella pagina di benvenuto alla domanda "Chi è a compilare il DGUE?" selezionare la risposta "sono un operatore economico"
- 4. Dopo la selezione compare la domanda "Che operazione si vuole eseguire?" selezionare la risposta "Importare un DGUE"
- 5. Caricare il file "espd-request.xml" precedentemente salvato sul proprio PC
- 6. La procedura richiede di indicare il paese dove ha sede la ditta: selezionare dal menù a tendina la nazione
- 7. Selezionare il tasto "avanti": si apre il DGUE da compilare. Procedere con la compilazione di tutte le pagine del documento, per quanto di competenza, proseguire con il tasto "avanti"
- 8. Al termine (parte VI: Dichiarazioni finali) inserire data e luogo
- 9. Selezionare il tasto "Quadro generale": comparirà il DGUE compilato con i dati inseriti, verificarne la correttezza ed eventualmente correggere utilizzando il tasto "indietro"
- 10. Selezionare il tasto "Scaricare nel formato": il sistema proporrà la possibilità di scaricare il file in formato PDF, in formato XML o in entrambi i formati. Scaricare il file in formato PDF, salvarlo sul proprio PC, firmarlo digitalmente e procedere al salvataggio su supporto magnetico (chiavetta usb, CD Rom) conformemente a quanto previsto dal Disciplinare di gara e inserirlo, unitamente alla documentazione amministrativa, nella busta "A" del lotto relativo.

## Si ricorda che il DGUE elettronico va redatto, sottoscritto e presentato per ciascun lotto al quale l'operatore economico intende partecipare.